### SPH-DA120

#### MirrorLink Ресивер для подключения AppRadio смартфона: краткое руководство

Русский

Это руководство предназначено для того, чтобы познакомить вас с основными функциями ресивера для подключения смартфона.

#### Примечания

- Pioneer не несет никакой ответственности за любые платежи за услуги мобильной голосовой связи, передачу данных и приложений, которые могут потребоваться
- Экраны, показанные в приведенных примерах, могут отличаться от реально. существующих экранов. Реально существующие экраны могут быть изменены без уведомления с целью улучшения эксплуатационных и функциональных характеристик устройства.

Ресивер для подключения смартфона является инновационной автомобильной аудиосистемой с 6,2-дюймовым емкостным сенсорным экраном, который при использовании режима AppRadio существенно облегчает использование в автомобиле приложений мобильных устройств компании Pioneer и других производителей.

В дополнение к базовым функциям. таким как радио или беспроводная громкая связь Bluetooth<sup>®</sup>, вы также получаете полный доступ к мобильным приложениям. совместимым с AppRadio. если подключено мобильное устройство.

Для получения дополнительной информации о функциях и операциях данного изделия перейдите к Руководству по эксплуатации. сосканировав QR-код.

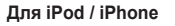

Для устройств Android<sup>™</sup> и MirrorLink™

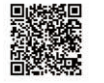

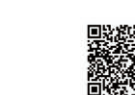

© PIONEER CORPORATION, 2014.

Все права защищены

<KOK714E>

## Кнопки

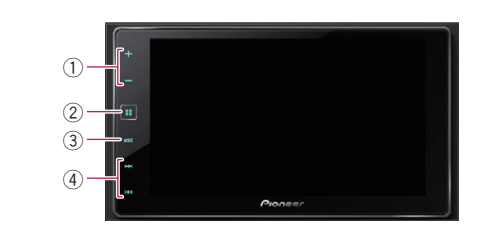

Кнопка VOL (+/-)

Коснитесь, чтобы отрегулировать громкость аудио/видео.

Э Кнопка НОМЕ

Коснитесь, чтобы открыть экран главного меню. Коснитесь и удерживайте. чтобы включить функцию распознава-

ния речи.

**ЭКнопка МОDE** Коснитесь для переключения

между экраном приложений и экраном управления AVисточниками.

Коснитесь и удерживайте, чтобы выключить лисплей Если дисплей не может переклю-

читься на экран приложений при касании кнопки МОДЕ. дисплей выключится.

(4) Кнопка TRK

Коснитесь для выполнения ручной настройки, перемотки вперед. назад и поиска дорожки.

## Переключение экрана с помошью кнопок

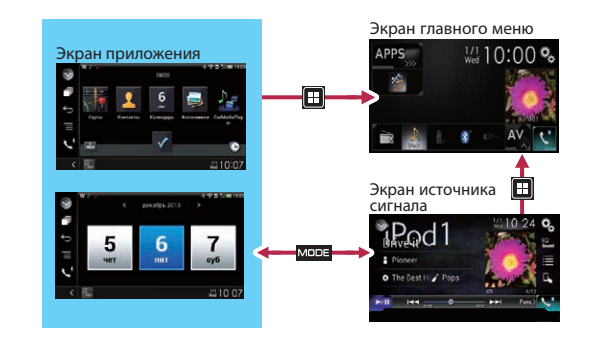

## Установка способа подключения устройства

Если вы хотите использовать функции или приложения iPhone или смартфона. необходимо выбрать способ подключения устройства.

- 1. Коснитесь кнопки НОМЕ, затем 🖓 ⇒ 🕅 ⇒ [Ввод/вывод] ⇒ [Настройка смартфона].
- 2. Выберите следующие настройки.

|                    | Режим AppRadio                                                                                                    | Apple<br>CarPlay  | Режим<br>MirrorLink | Источник<br>сигнала<br>iPod |
|--------------------|----------------------------------------------------------------------------------------------------|-------------------|---------------------|-----------------------------|
| [Устрой-<br>ство]  | [iPhone/iPod]:<br>iPhone с разъемом<br>Lightning, iPhone с<br>30-штырьковым<br>разъемом<br>[Другое] : устрой-<br>ство Android         | [iPhone/<br>iPod] | [Другое]            | [iPhone/<br>iPod]           |
| [Соедине-<br>ние]  | [USB]: iPhone с<br>30-штырьковым<br>разъемом<br>[Цифр. адапт. AV]:<br>iPhone с разъемом<br>Lightning<br>[HDMI]: устройство<br>Android | [USB]             | [USB]               | [USB]                       |
| [Apple<br>CarPlay] | _                                                                                                    | [Вкл.]            | _                   | [Вык]                       |

## Режим AppRadio

Вы можете управлять приложениями для мобильных устройств непосредственно с этого изделия (в режиме AppRadio). Чтобы использовать режим AppRadio, заранее vстановите приложение AppRadio на мобильное устройство, чтобы активировать запуск этого приложения на данном изделии.

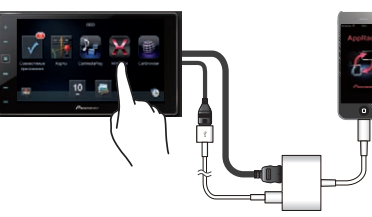

Подробную информацию о приложении AppRadio можно найти на следующих сайтах:

Европа : http://www.pioneer.eu/AppRadioMode

Россия : http://www.pioneer-rus.ru/AppRadioMode

## Подключение мобильного устройства

Режим AppRadio должен использоваться только в представленной ниже конфигурации соединения. Не используйте никакую другую конфигурацию при подключении устройства.

Проверьте настройки [Настройка смартфона] перед подключением мобильного устройства. См. раздел Установка способа подключения устройства в данном руководстве.

## Подключение iPhone с разъемом Lightning

1. Подключите iPhone к порту USB 1 данного изделия с помощью кабеля HDMI/USB для iPod / iPhone (CD-IH202) (продается отдельно).

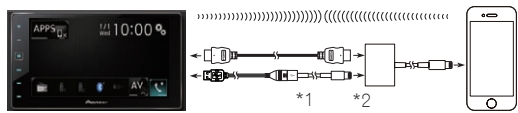

Интерфейсный USB-кабель для iPod / iPhone<sup>\*1</sup> (CD-IU52) (приобретается отдельно) и цифровой AV-адаптер Lightning<sup>\*2</sup> (изделие Apple Inc.) (продается отдельно).

### 2. Зарегистрируйте ваш iPhone и создайте Bluetooth-соединение.

Подробный порядок действий описан в разделе Регистрация ваших Bluetooth-устройств данного руководства.

## Подключение iPhone с 30-штырьковым разъемом

Подключите iPhone к порту USB 1 данного изделия с помощью интерфейсного кабеля USB для iPod / iPhone (CD-IU201S) (продается отдельно).

## Подключение устройства Android

1. Подключите устройство Android к порту USB 2 данного изделия с помошью комплекта кабелей для подключения приложений (CD-АН200) (продается отдельно).

## Подключение устройства Android через порт HDMI

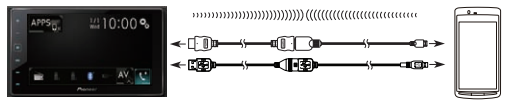

### Подключение устройства Android через MHL-порт

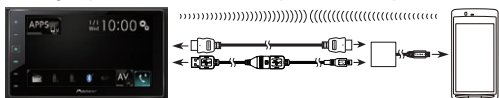

2. Зарегистрируйте устройство Android и создайте Bluetooth-соединение. Подробный порядок действий описан в разделе Регистрация ваших Bluetooth-vcmpoйcme данного руководства.

## Использование режима AppRadio

1. Подключите мобильное устройство Когда iPhone с разъемом Lightning или устройство Android подключены, вы должны создать Bluetoothсоединение с профилем последовательного порта (SPP) с этого излепия

- 2. Коснитесь [APPS] на экране главного меню.
- 3 Коснитесь значка интересующего приложения.

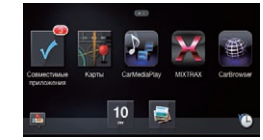

Приложение запускается, и появляется экран операций приложения.

Вы можете управлять приложениями при помощи движений пальцев, например. касания, перетаскивания. прокрутки, пролистывания по экрану данного изделия.

## Apple CarPlav

Приложениями для iPhone можно управлять непосредственно на данном изделии (Apple CarPlay).

## Подключение iPhone

Проверьте настройки в разделе [Настройка смартфона] перед подключением iPhone. См. раздел Установка способа подключения устройства в данном руководстве.

Подключите iPhone к порту USB 1 данного изделия с помощью интерфейсного кабеля USB для iPod / iPhone (CD-IU52 (продается отдельно).

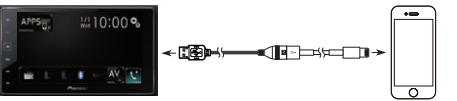

## Использование Apple CarPlay

#### 1. Подключите iPhone.

Включится Apple CarPlay и откроется меню приложений

Если Apple CarPlay не включается автоматически, коснитесь [Apple CarPlav] на экране главного меню.

## 2. Коснитесь значка интересующего приложения.

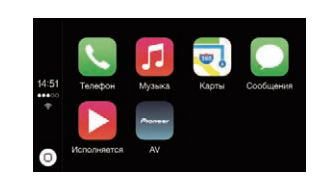

Приложение запускается, и появляется экран операций приложения.

Вы можете управлять приложениями при помоши движений пальцев, например, касания, перетаскивания, прокрутки, пролистывания по экрану данного изделия.

# MirrorLink<sup>™</sup>

Когда вы подключаете устройство MirrorLink с установленными приложениями. совместимыми с MirrorLink, вы получаете возможность управлять приложениями для мобильных устройств непосредственно с этого изделия (режим MirrorLink).

## Подключение устройства MirrorLink

Проверьте настройки (Настройка смартфона) перед подключением мобильного устройства. См. раздел Установка способа подключения устройства в данном руководстве.

Подключите устройство MirrorLink к порту USB 2 данного изделия с помощью интерфейсного кабеля USB для MirrorLink (CD-MU200) (продается отдельно).

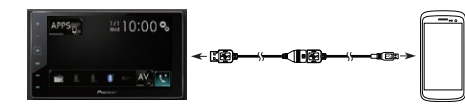

## Использование режима MirrorLink

- 1. Подключите устройство MirrorLink.
- 2. Коснитесь [APPS] на экране главного меню.

Если приложение средства запуска установлено на устройстве MirrorLink. приложение запускается. Если нет. появляется экран меню приложений.

3. Коснитесь значка интересующего приложения.

## Прослушивание радио

С помощью данного изделия можно слушать радио

## 1. Коснитесь кнопки НОМЕ, а затем коснитесь M → [Radio].

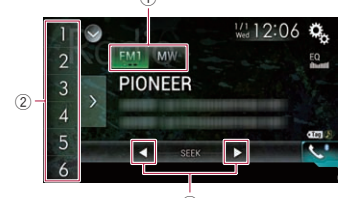

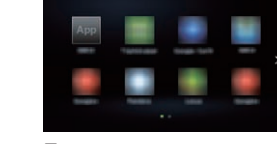

Приложение запускается, и появляется экран операций приложения.

Вы можете управлять приложениями при помощи движений пальцев. например. прокрутки, пролистывания по

касания, перетаскивания. экрану данного изделия.

- Выбор диапазона. (2) Выбор предустановленной станнии
  - (3) Выполнение ручной настройки или настройки с поиском.

## Воспроизведение музыки и видео на iPod

Вы можете воспроизводить аудио- и видеофайлы с iPod / iPhone. подключенного к данному изделию.

Видеофайлы на iPod / iPhone с разъемом Lightning нельзя воспроизвести описанным ниже способом

Чтобы воспроизводить видеофайлы на iPod / iPhone с разъемом Lightning, используйте CarMediaPlayer в режиме AppRadio. См. раздел Использование режима AppRadio в данном руководстве.

1. Прежде чем подключать мобильное устройство, проверьте настройки в разделе [Настройка смартфона].

См. раздел Установка способа подключения устройства в данном руководстве.

- 2. Подключите iPod / iPhone.
- 3. Коснитесь кнопки НОМЕ. а затем коснитесь ₩ → [iPod].
- 4. Коснитесь клавиш управления. чтобы воспроизвести аудиоили видеофайл.

## Выбор источника аудио/видео

- 1. Коснитесь 🧮 на экране.
- 2. Коснитесь 🞵 или 🖉, чтобы перейти к списку категории "музыка" или "вилео"

## Воспроизведение музыкальных аудиофайлов через Bluetooth

Вы можете воспроизводить аудиофайлы с плеера Bluetooth, подключенного к данному изделию.

Прежде чем использовать функцию аудио Bluetooth, вначале выполните связывание устройства с данным изделием. Подробный порядок действий описан в разделе Регистрация ваших Bluetoothустройствданного руководства.

- Подключите аудиоустройство, которое поддерживает профиль А2DP или AVRCP с беспроводной технологией Bluetooth.
- 2. Коснитесь кнопки НОМЕ. а затем коснитесь M → [Bluetooth]. Откроется экран аудиоисточника.
- 3. Коснитесь клавиш управления, чтобы воспроизвести аудиоисточник.

►/II Fune. 0-2 1 (1)

- Переход к следующему или предыдушему файлу.
- (2) Переключение между режимами воспроизведения и паузы.
- ЭПереход на следующую или предыдущую страницу клавиш сенсорной панели.

- 3. Коснитесь названия файла, который нужно воспроизвести.

Если подключено устройство. поддерживающее профиль A2DP с AVRCP. на экран можно вывести информацию о воспроизводимом файле.

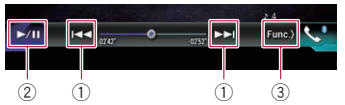

- Переход к следующему или предыдущему файлу.
- (2) Переключение между режимами воспроизведения и паузы.
- ЭПереход на следующую или предыдущую страницу клавиш сенсорной панели.

## Регистрация устройства Bluetooth

Если включен Apple CarPlay, соединение Bluetooth не устанавливается.

- 1. Коснитесь кнопки НОМЕ, а затем коснитесь 😪 → 🚷 → [Соединение].
- 2. Коснитесь 🔍 чтобы открыть список обнаруженных устройств Bluetooth.

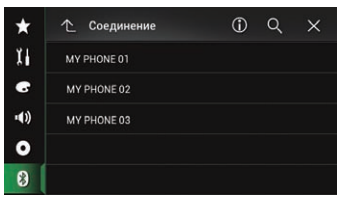

- 3. Коснитесь названия устройства, которое вы хотите зарегистрировать.
- 4. Если требуется ввод ПИН-кода. введите ПИН-код (ПИН-код по умолчанию "0000").

Значки в списке устройств подсвечиваются, как показано ниже

| Значок | Значение                                                                                                    |
|--------|----------------------------------------------------------------------------------------------------|
| ٢      | Подсвечивается, если<br>мобильное устройство<br>успешно подключено по<br>профилю беспроводной<br>громкой связи НЕР                                                                                 |
|        | (Hands-Free Profile).                                                                                                    |
| 5      | Подсвечивается, если<br>аудио-устройство успешно<br>подключено по профилю<br>A2DP (расширенный<br>профиль распространения<br>аудио)/AVRCP (профиль<br>дистанционного управле-<br>ния аудио/видео). |
| 11     | Подсвечивается, если<br>установлено Bluetooth-<br>соединение по профилю<br>SPP (профиль последова-<br>тельного порта, Serial Port<br>Profile).                                                     |

## Разъединение и повторное подключение устройства

Коснитесь названия вашего устройства в списке зарегистрированных устройств. чтобы разорвать Bluetooth-соединение. Чтобы соединить вновь ваше устройство и это изделие, коснитесь названия вашего устройства в списке зарегистрированных устройств.

## Использование беспроводной громкой связи

Вы можете управлять Bluetooth-соединением мобильного устройства и звонить по телефону, используя историю входящих/исходящих вызовов, переданных контактов или посредством набора телефонного номера.